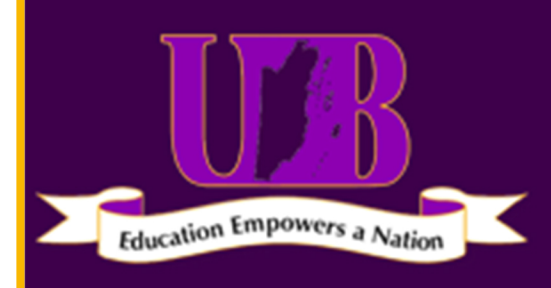

## **Student Portal Online Credit Card payment**

of **BELIZE** 

UNIVERSITY

log into the student portal https://registration.ub.edu.bz

Click "View/Pay invoices" under the "my account heading" View Profile/Edit Password

View/Pay Invoices

Print Reports

Click on the invoice number you wish to view. (*a new window will open displaying the selected invoice*) **Note: you can download in PDF to view and print.** 

Select the Invoice you wish to pay by clicking in the pay column of the table to place a checkmark, then click "pay now".

Enter the amount you wish to pay and click continue

Click submit to proceed. (You will be directed to Atlantic Bank's payment gateway.

Enter the name on the card, the card number, expiration date and security code.

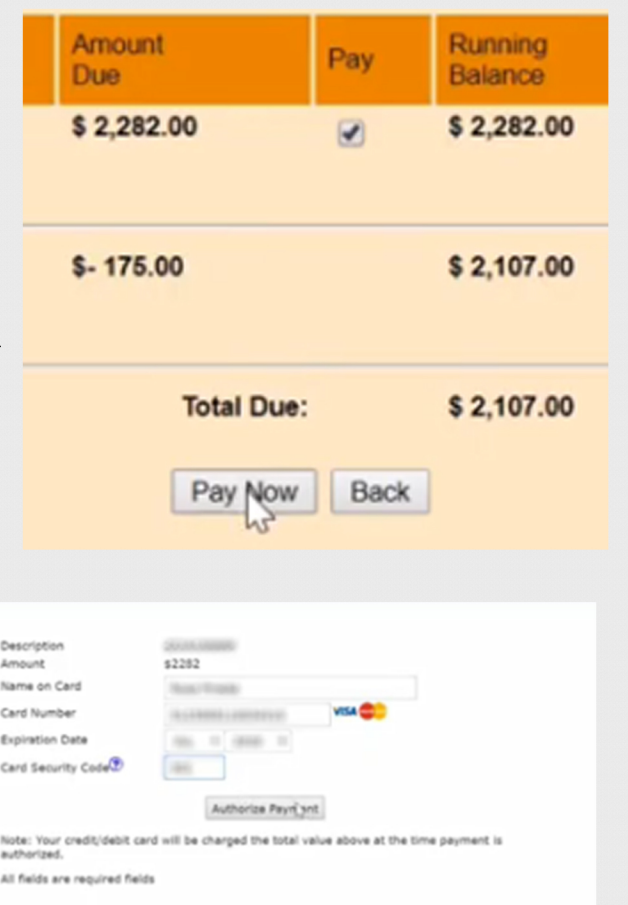

Review your entries and click Authorize payment.

If all is successful, you will receive a message followed by a receipt via. email.

Payment should reflect on your account immediately.